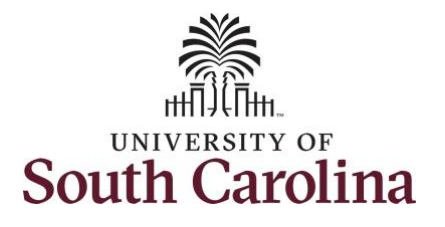

#### How to cancel an absence:

This job aid outlines how a manager can cancel an absence request on behalf of an employee. A manager has the ability to search for direct and indirect employees in the Time and Absence Workcenter to include approving, canceling absences, reporting, and viewing activities.

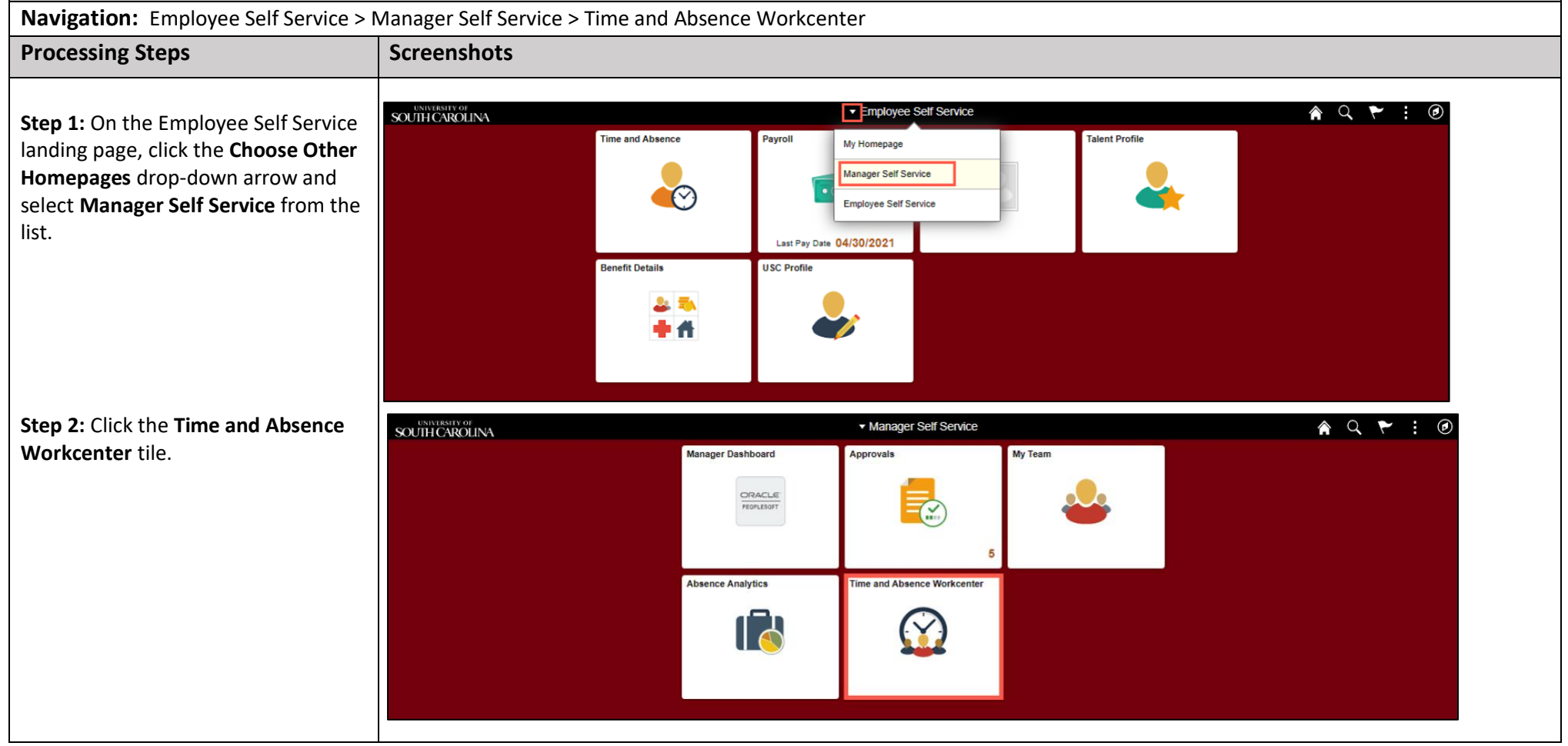

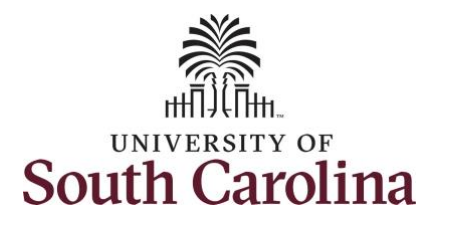

#### Time and Absence Workcenter

provides a central area to access the most used time and absence related activities. It enables managers to access various pages and keep multiple windows open while doing their daily work.

The activities provided within the Time and Absence Workcenter include Approving, Reporting, viewing time and absence related transactions, queries, and reports.

Step 3: Click the Manage Time and Absence drop-down arrow.

| Scope C<br>• My Scope  | 20       |  |  |  |
|------------------------|----------|--|--|--|
| My Work                |          |  |  |  |
| ceptions               | ~        |  |  |  |
| provals                | ~        |  |  |  |
| inks                   |          |  |  |  |
| prove Time and Absence | ~        |  |  |  |
| nage Time and Absence  | ~        |  |  |  |
| Queries                |          |  |  |  |
| Reports/Processes      |          |  |  |  |
|                        |          |  |  |  |
|                        | <b>1</b> |  |  |  |
|                        |          |  |  |  |
|                        |          |  |  |  |
|                        |          |  |  |  |
|                        |          |  |  |  |
|                        |          |  |  |  |
|                        |          |  |  |  |
|                        |          |  |  |  |
|                        |          |  |  |  |
|                        |          |  |  |  |
|                        |          |  |  |  |
|                        |          |  |  |  |
|                        |          |  |  |  |
|                        |          |  |  |  |

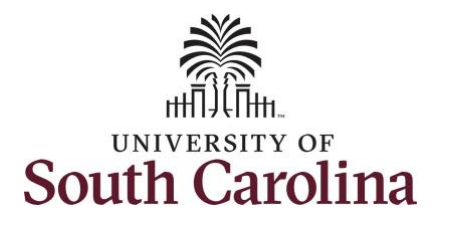

| Step 4: Click the Cancel Absences       | Cancel Absences                   |
|-----------------------------------------|-----------------------------------|
| option from the drop-down list.         | My Scope     EmpliD X72 Q         |
| Step 5: Enter the employee's EMPL       | ✓ My Work Clear                   |
| ID (USCID) in the <b>EMPL ID</b> field. | Exceptions                        |
| If you don't know the employee's        | Approvals                         |
| EMPL ID (USCID), click the magnifying   | Links     Annove Time and Absence |
| glass to go to a search page. On that   | Manage Time and Absence           |
| page select the employee from a list    | Timesheet                         |
| or search by name.                      | Payable Time Summary              |
| Step 6: Click the Search button.        | Leave and Compensatory Time       |
|                                         | Weekly Time Calendar              |
|                                         | Request Absence                   |
|                                         | View Absence Requests             |
|                                         | Cancel Absences                   |
|                                         | ✓ Queries                         |
|                                         | ✓ Reports/Processes               |
|                                         |                                   |
|                                         |                                   |
|                                         |                                   |
|                                         |                                   |
|                                         |                                   |
|                                         |                                   |
|                                         |                                   |
|                                         |                                   |

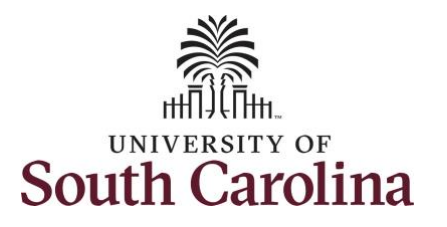

| Step 7: Click the Employee row.                                                                                     | C Manager Self Service           Scope         C IIIIIIIIIIIIIIIIIIIIIIIIIIIIIIIIIIII                                                                               |                                                                                            | Cancel Absences Empl ID X72 B | Q               |                                     | <b>^</b> (           | ર : ∅ |
|----------------------------------------------------------------------------------------------------|----------------------------------------------------------------------------------------------------|--------------------------------------------------------------------------------------------|-------------------------------|-----------------|-------------------------------------|----------------------|-------|
|                                                                                                    | My Work  Exceptions Approvals Links Approve Time and Absence Manage Time and Absence Timesheet Payable Time Summary Payable Time Detail Leave and Compensatory Time | Search Clear Select Employee Name / Title / ID - Record B Administrative Assistant X7: - 0 |                               | Directs / Total | Status / Type<br>Active<br>Employee | Position<br>00137377 | 1 row |
| Here you will see a list of the<br>employee's absence requests.<br>An absence may need to be canceled               | Weekly Time Calendar <ul> <li>Manager Self Service</li> <li>Scope</li> <li>My Scope</li> <li>My Work</li> </ul>                                                     | Be<br>Administrative Coordinator I<br>Return to Select Employee                            | Cancel Absences               |                 |                                     | Â                    | ९ : @ |
| <b>NOTE:</b> Please ensure you have<br>communicated with the employee<br>regarding canceling this leave<br>request. | Exceptions<br>Approvals<br>Links<br>Approve Time and Absence<br>Manage Time and Absence<br>Timesheet<br>Baushia Time Summary                                        | Annual Leave                                                                               |                               |                 | 1 row<br>09/24/2021<br>7.5 Hours    |                      |       |
| <b>Step 8:</b> Click the absence request you would like to cancel.                                                  | Payable Time Summary Payable Time Detail Leave and Compensatory Time Weekly Time Calendar                                                                           | 1                                                                                          |                               |                 |                                     |                      |       |

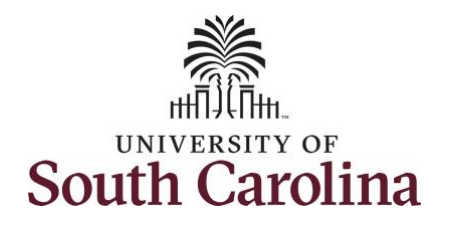

| Step 9: Click the Cancel Absence button. | C Manager Self Service                        |                                                                 | Cancel Absence         | A 🤇 : 🕖        |
|------------------------------------------|-----------------------------------------------|-----------------------------------------------------------------|------------------------|----------------|
|                                          | <ul> <li>My Scope</li> <li>My Work</li> </ul> | Ba<br>Administrative Coordinator I<br>Return to Cancel Absences |                        |                |
|                                          | Exceptions ~                                  | Absence Details                                                 |                        | Cancel Absence |
|                                          | Approvals                                     | Absence Name                                                    | Annual Leave           |                |
|                                          | ✓ Links Approve Time and Absence              | Reason Personal<br>Start Date 09/24/2021                        | Personal<br>09/24/2021 |                |
|                                          | Manage Time and Absence                       | End Date                                                        | 09/24/2021             |                |
|                                          | Timesheet                                     | Duration                                                        | 7.50 Hours             |                |
|                                          | Payable Time Summary                          | Comments                                                        | white over             |                |
|                                          | Payable Time Detail                           | Attachments                                                     |                        |                |
|                                          | Leave and Compensatory Time                   | You have not added any Attachments.                             |                        |                |
|                                          | Weekly Time Calendar                          | Add Attachment                                                  |                        |                |
|                                          | Request Absence                               | Cancel Details                                                  |                        |                |
|                                          | View Absence Requests                         | Request As Employee                                             | Employee               |                |
|                                          | Absence Balances                              | Comments                                                        |                        |                |
|                                          | Cancel Absences                               | Request History                                                 |                        | >              |
|                                          | ✓ Queries                                     |                                                                 |                        |                |
|                                          |                                               |                                                                 |                        |                |
|                                          |                                               |                                                                 |                        |                |
|                                          |                                               |                                                                 |                        |                |
|                                          |                                               |                                                                 |                        |                |
|                                          |                                               |                                                                 |                        |                |
|                                          |                                               |                                                                 |                        |                |
|                                          |                                               |                                                                 |                        |                |
|                                          |                                               |                                                                 |                        |                |
|                                          |                                               |                                                                 |                        |                |
|                                          |                                               |                                                                 |                        |                |
|                                          |                                               |                                                                 |                        |                |
|                                          |                                               |                                                                 |                        |                |

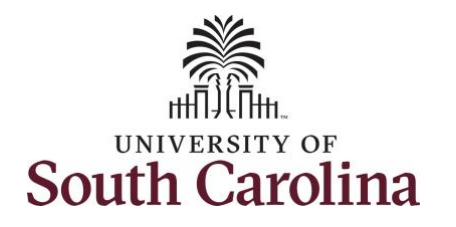

| Step 10: Click Yes to confirm that you | K Manager Self Service      | Car                               | icel Absence 🖌 😭                          |
|----------------------------------------|-----------------------------|-----------------------------------|-------------------------------------------|
| are sure you want to cancel the        | Scope C 🏟                   |                                   |                                           |
| absence request.                       | ✓ My Scope                  | Bi<br>Administrative Constitution |                                           |
|                                        | - My Work                   | Return to Cancel Absences         |                                           |
|                                        |                             |                                   | Cancel Absence                            |
|                                        | Exceptions                  | Absence Details                   |                                           |
|                                        | Approvals                   | Absence Name Annua                | i Leave                                   |
|                                        | ✓ Links                     | Reason Perso                      | nal                                       |
|                                        | Approve Time and Absence    | Start Date 09/24/                 | 2021                                      |
|                                        | Manage Time and Absence     | End Date 09/24/                   | 2021                                      |
|                                        | Timesheet                   | Duration 7.50                     | Hours                                     |
|                                        | Pavable Time Summary        | Status Appro                      | /eq                                       |
|                                        | Payable Time Detail         | Are you sure you                  | i want to Cancel this Absence<br>Request? |
|                                        |                             | Attachments                       | Yes No                                    |
|                                        | Leave and Compensatory Time |                                   |                                           |
|                                        | Weekly Time Calendar        | Add Attachment                    |                                           |
|                                        | Request Absence             | Request As Emplo                  | vee                                       |
|                                        | View Absence Requests       |                                   |                                           |
|                                        | Absence Balances            | Comments                          | <i>h</i>                                  |
|                                        | Cancel Absences             | Request History                   |                                           |
|                                        |                             |                                   |                                           |
|                                        |                             |                                   |                                           |
|                                        |                             |                                   |                                           |
|                                        |                             |                                   |                                           |
|                                        |                             |                                   |                                           |
|                                        |                             |                                   |                                           |
|                                        |                             |                                   |                                           |
|                                        |                             |                                   |                                           |
|                                        |                             |                                   |                                           |
|                                        |                             |                                   |                                           |
|                                        |                             |                                   |                                           |
|                                        |                             |                                   |                                           |
|                                        |                             |                                   |                                           |
|                                        |                             |                                   |                                           |
|                                        |                             |                                   |                                           |

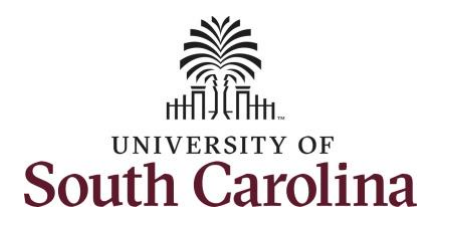

| The message at the top confirms the     | K Manager Self Service      | Cancel Absence 🏫 🔍 🗄 🥑              |
|-----------------------------------------|-----------------------------|-------------------------------------|
| cancel request was successful and       |                             | Submitted Successfully ×            |
| status is now at Canceled.              |                             | Administrative Coordinator I        |
|                                         | ✓ My Work                   | Ketum to Cancel Absences            |
|                                         | Exceptions                  | Absence Details                     |
| It is important to note that during the | Approvals 🗸                 | Absence Name Annual Leave           |
| approval process the request is         | ▼ Links                     | Start Date 09/24/2021               |
| visible to the employee, manager,       | Approve Time and Absence    | End Date 09/24/2021                 |
| and TL/ABS approver under view          | Manage Time and Absence     | Duration 7.50 Hours                 |
| absence requests. Once the              | Timesheet                   | Status Cancelled                    |
| cancellation is fully approved the      | Payable Time Summary        | Attachments                         |
| absence request no longer appears in    | Payable Time Detail         | You have not added any Attachments. |
| the 'view' since the hours were not     | Leave and Compensatory Time | U Cancel Details                    |
| taken.                                  | Weekly Time Calendar        | Cancel Status Approved              |
|                                         | Request Absence             | Comments                            |
|                                         | View Absence Requests       | Request History >                   |
|                                         | Absence Balances            | Approval Chain                      |
|                                         | Cancel Absences             |                                     |
|                                         |                             |                                     |
|                                         |                             |                                     |
|                                         |                             |                                     |
|                                         |                             |                                     |
| You have successfully learned how to    |                             |                                     |
| cancel an absence on behalf of an       |                             |                                     |
| omployoo                                |                             |                                     |
|                                         |                             |                                     |
|                                         |                             |                                     |
|                                         |                             |                                     |
|                                         |                             |                                     |
|                                         |                             |                                     |